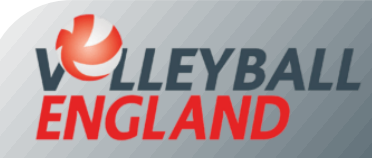

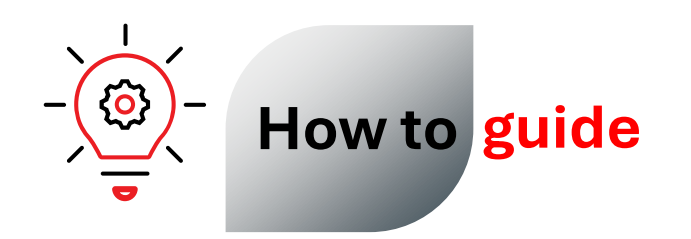

## **Download Club Affiliation Certificate on VolleyZone**

## **Downloading Club Affiliation Certificate on VolleyZone**

- Log into your club's VolleyZone account by <u>clicking here</u>.
- On the club homepage, scroll to the bottom and click on 'Events/Affiliations Purchased' under the Events/Affiliations section.
- You can download the club affiliation certificate only if your affiliation has been approved. If approved, a green tick will appear next to your club affiliation.
- Click the download icon an ext to the approved affiliation to access and download your certificate on the next page.

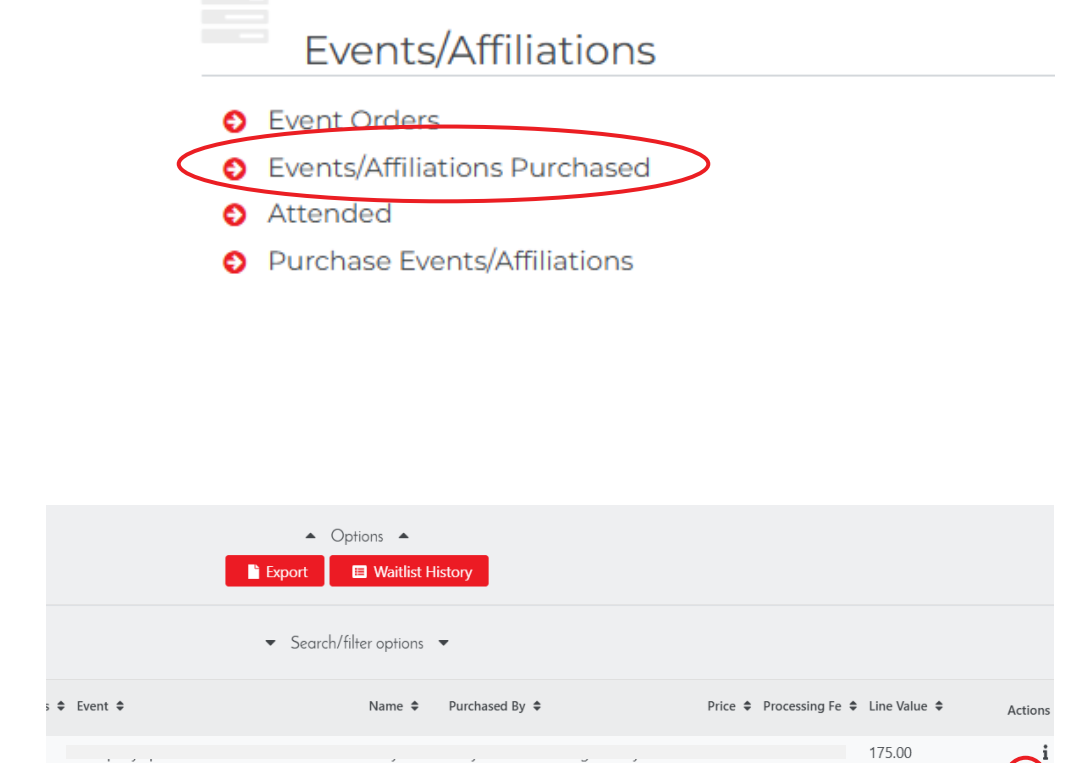

Standard Club Affiliation 2024[25

Standard Club Affiliation

🗸 🛛 其 🚣

✓ 🛛 🗹 📩 i

110.50

132.00

108.00

110.50 0.00

08.00 0.00